## ひょうご防災ネット 解除方法

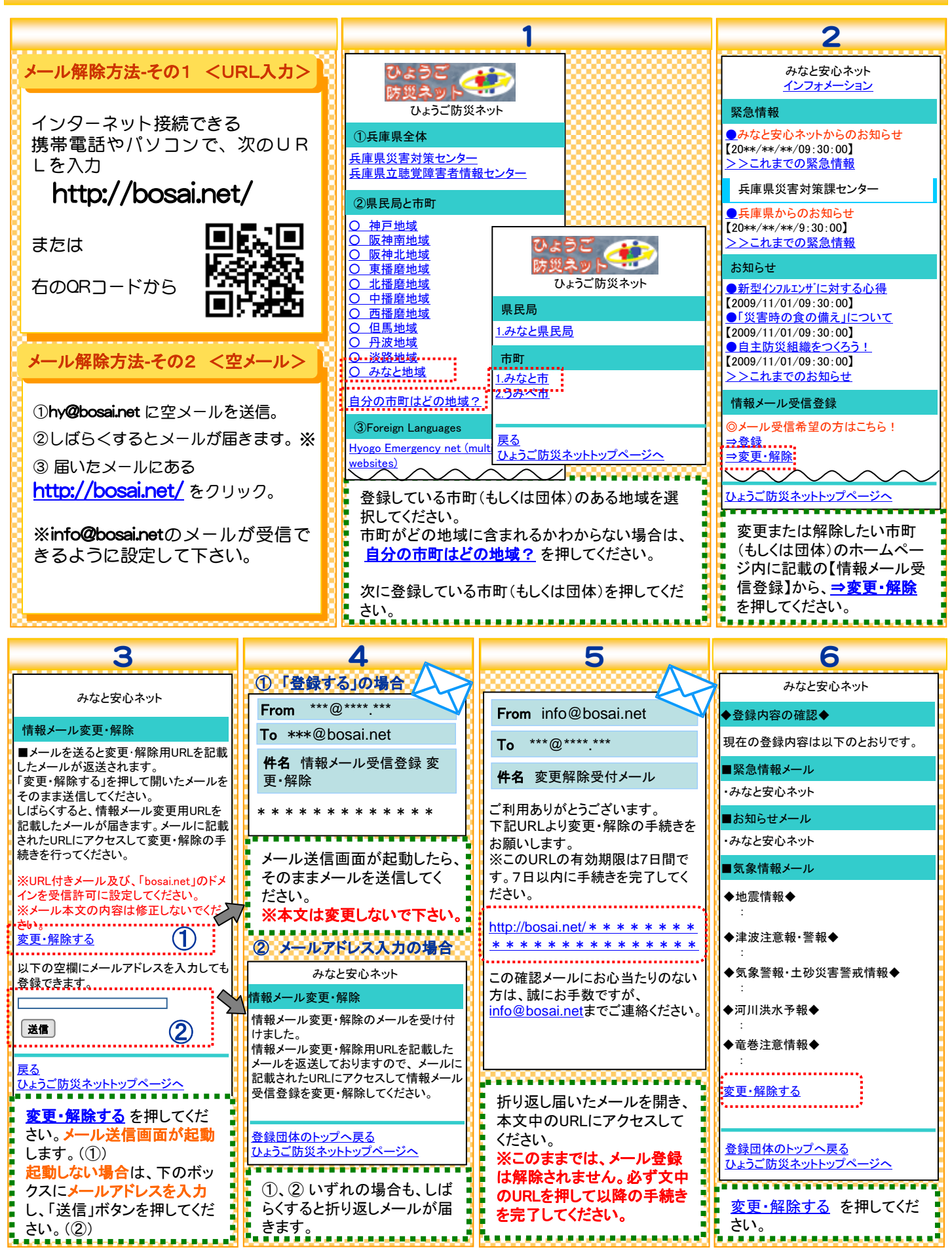

## ひょうご防災ネット 解除方法

| 7                                         | 8                                                    | 9                                        | 10 🔊                                         |
|-------------------------------------------|------------------------------------------------------|------------------------------------------|----------------------------------------------|
| オベイ解除する古法                                 | みなと安心ネット                                             | みなと安心ネット                                 | From info@bosai.net                          |
| 9 ~ (所际 9 つ/)ム                            | ■登録の解除■(1/3)                                         | ◆登録の解除◆(2/3)                             | T. ***@**** ***                              |
| みなと安心ネット                                  | ご希望の情報種別を選択して次へ進んで                                   | ■解除するメール                                 | 10 🦷 .                                       |
| 情報メール変更・解除                                |                                                      | ◆みなと安心ネットからの<br>・緊急情報メール                 | 件名 情報メール登録解除メール                              |
| 変更をご希望の情報種別を選択して下さ                        | 国家恋情報メール<br>※登録された市町もしくは県民局、災害<br>対策センターからの堅急情報が民ませま | ・お知らせメール<br>◆気象情報メール                     | ブショーキングトンドナ                                  |
| い。<br>■緊急情報メール                            | 対象センターからの緊急情報が通さます                                   | 登録の解除をすると設定情報が消去さ                        | こ利用のりかとうこさいます。 情報メールの登録を解除しました。              |
| ※登録された市町もしくは県民局、災害                        | ※上記緊急情報以外のお知らせ情報が                                    | れます。<br>よろしいですか?                         | ■解除したメール                                     |
| 対策センターからの緊急情報が届きます<br><u>→緊急情報の登録・変更</u>  | □ 2 る 9<br>□ 気象情報メール                                 | ※登録をすべて解除すると本サービス<br>からのメール通知が来なくなりますので  | ◆みなと安心ネットからの                                 |
|                                           | ※地震・津波・気象警報・土砂災害警戒<br>情報・河川洪水予報・竜巻注意情報を              | ご注意ください                                  | ・緊急情報メール ・お知らせメール                            |
| ■わ知らセメール<br>※上記緊急情報以外のお知らせ情報が             | メールでお知らせします                                          | 登録を解除する                                  | ◆気象情報メール                                     |
| 届きます<br>→お知らせ情報の登録・変更                     | 次へ                                                   | [夏る]                                     |                                              |
|                                           | 設定メニューへ戻る                                            | <u>設定メニューに戻る</u><br>ひょうご防災ネットトップページへ     | この確認メールにお心当たりのない                             |
| ■気象情報メール<br>※地震・津波・気象警報・十砂災害警戒            | <u>ひょうご防災ネットトップページへ</u>                              |                                          | <u>info@bosai.net</u> までご連絡ください              |
| 「「一」でお知らせします。<br>「報・河川洪水予報・竜巻注意情報を        | 登録をすべて解除  たい埋                                        | みなと安心ネット                                 |                                              |
| <u>→地域の登録・変更</u>                          | 合は、すべてのチェックを入                                        | ◆豆球の解除◆(3/3)<br>登録の解除が完了しました。            |                                              |
| ▼登録をすべて解除                                 | れて「次へ」ボタンを押してく<br>ださい                                | ありがとうございました。                             |                                              |
| ※登録をすべて解除すると本サービスか                        |                                                      | <u>登録団体のトップページへ</u>                      |                                              |
| らのメール通知が未なくなりますので、こ<br>注意ください             |                                                      |                                          | *****                                        |
| <u>登録をすべて解除</u><br>登録をす                   | べて解除したい場                                             | 解除するメールの内容を確                             | 手続きが完了すると、解除完                                |
| 登録団体のトップへ戻る 合は、登<br>ひょうご防災ネットトップペー mu マノナ | <u>録をすべて解除</u> を                                     | 認のうえ、「登録を解除する」                           | 了のメールが届きます。                                  |
|                                           | .cl,°                                                | ホタンを押してください。                             | <u></u>                                      |
| 7                                         | ①緊急情報個別解除                                            | ②お知らせ個別解除                                | ③与兔桔報個別解除                                    |
|                                           | ショントレート                                              |                                          |                                              |
| 1回別に幣际9つ力法<br>※巻録内容変更もこちらから               | ◆緊急情報◆(1/3)                                          | ◆お知らせ▲(1/3)                              | ● 地 雪 桂 起 ▲ (1 /7)                           |
| みなと安心ネット                                  | 希望地域を選択してください。                                       | 希望地域を選択してください。                           | ◆ 地震情報 ◆ (1777)<br>希望地 みなと安心ネット              |
| 情報メール変更・解除                                | ※のついている市町は、独自の情報配信を行っ<br>ておりません。県おしび県民民々のご登録をお       | ※のついている市町は、独自の情報配信を行っ                    | □ 兵庫<br>◆気象警報·土砂災害警戒情報◆                      |
| 変更をご希望の情報種別を選択して下さ                        | 願いいたします。                                             | ておりません。県および県氏向へのこ登録をお<br>願いいたします。        | 地震情 気象警報の内容について                              |
|                                           | 兵庫県                                                  | 兵庫県                                      | <u>土砂災害警戒情報の内容に</u>                          |
| ■緊急情報メール<br>※発見されたまではしくは見日日 ※字            | □ 兵庫県災害対策センター                                        | □ 兵庫県災害対策センター                            | ◆                                            |
| 次登録された市町もしくは県氏局、炎害<br>対策センターからの緊急情報が届きます  | 一种户地域<br>口 神戸県民局                                     | 神戸地域<br>                                 | 口兵庫「市里地域を送伏してたたい。                            |
| →緊急情報の登録・変更                               | 口 神戸市                                                | 口神戸市                                     | □ 淡晶 □ 神戸市<br>□ 尼崎市                          |
| ■お知らせメール                                  | □ KOBE西 安全・あんしんネットワーク                                | □ KOBE西 安全・あんしんネットワーク                    | <u>津波注</u> □ 西宮市<br>□ 芦屋市                    |
| ※上記緊急情報以外のお知らせ情報が<br>に届きます                | みなと地域                                                | みなと地域                                    | <u>地域区</u> □ 伊丹市<br>□ 宝塚市                    |
| <u>→お知らせ情報の登録・変更</u>                      |                                                      |                                          | 口川西市                                         |
| ■気象情報メール                                  | · 確認                                                 | 確認                                       |                                              |
| ※地震・津波・気象警報・土砂災害警戒<br>情報・河川洪水予報・竜巻注意情報を   | ( <u></u> <b>戻</b> る)                                | 反る                                       |                                              |
| ゲールでお知らせじます<br>→地域の登録・変更                  | <u>団体のトップへ戻る</u><br>ひょうご防災ネットトップページへ                 | <u>団体のトップへ戻る</u><br>ひょうご防災ネットトップページへ     |                                              |
|                                           |                                                      |                                          |                                              |
| * 登録をすべて解除すると本サービスか                       | ■ <u>緊急情報の登録・変更</u> を押す<br>■と、情報配信している団体の            | <u>の知らで「「報の金球・変史</u> を<br>押すと、情報配信している団体 | ■ <u>吧嗯の豆球 変更</u> を押すと、<br>■ 気象情報メールの登録地域の ! |
| らのメール通知が来なくなりますので、ご<br>注意ください             | チェックホックスを個別に選択して登                                    | のチェックボックスを個別に選択して                        | チェックボックスを個別に選択して登                            |
| <u>登録をすべて解除</u>                           | 録解除することができます。<br>「確認」→「登録」と進んでくださ                    | ■ 金球解除することかでさます。<br>「確認」→「登録」と進んでくださ     | ■ 球解际することかできます。<br>「確認」→「登録」と進んでくださ ¦        |
| <u>登録団体のトップへ戻る</u>                        | い。手続きが完了すると、手続                                       | い。手続きが完了すると、手続                           | い。手続きが完了すると、手続                               |
|                                           |                                                      |                                          |                                              |